## Connect Windows 11 to "CSL" or "Y5ZONE" hotspots

## 1. Connect to CSL hotspot

a) Click the **"Network"** icon in the task bar to list the available Wi-Fi networks in range.

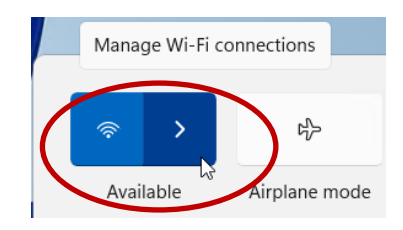

b) Select "CSL" and then click the "**Connect**" button to establish connection.

|                 | ← Wi-Fi                                                              |  |
|-----------------|----------------------------------------------------------------------|--|
|                 | CSL<br>Open                                                          |  |
| (               | Other people might be able to see info you<br>send over this network |  |
| $\overline{\ }$ | Connect automatically                                                |  |
|                 | Connect                                                              |  |

c) A captive portal will be shown on screen. Select "Roaming & Other Users" in the menu bar and then select "City University of Hong Kong" in the user category list box:

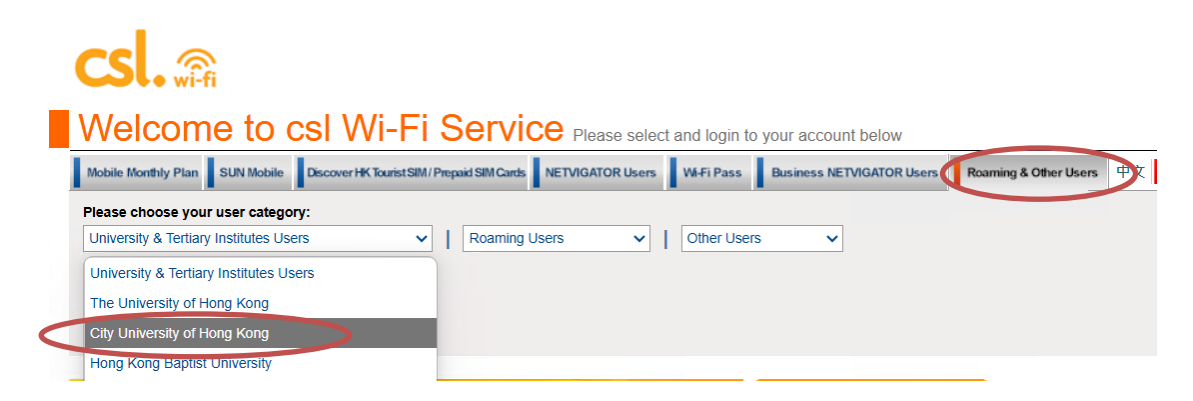

d) Enter your login ID (CityU EID) and network connection password and then press the "Login" button.

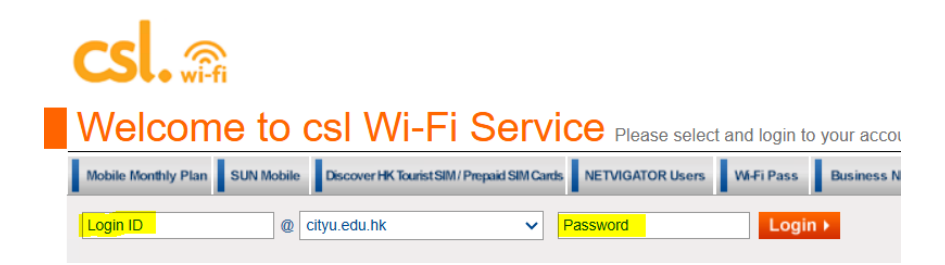

e) You may enjoy free Internet access upon successful logon.

## 2. Connect to Y5ZONE hotspot

a) Click the "**Network**" icon in the task bar to list the available Wi-Fi networks in range.

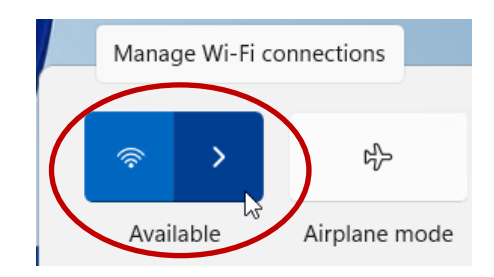

b) Select "Y5ZONE" and then click the "**Connect**" button to establish connection.

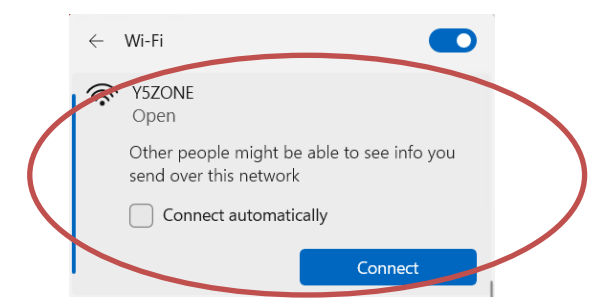

 c) A captive portal will be shown on screen. Enter your CityU EID plus "@cityu.edu.hk" and network connection password and then press the "Login" button.

| IJZONE                |            |
|-----------------------|------------|
| your_EID@cityu.edu.hk |            |
| Password              |            |
| Remember me           | Ecropet Pa |

d) You may enjoy free Internet access upon successful logon.